## Exporting your Cert to a File With Internet Explorer

Exporting your Cert to a file is the first step in having a usable personal certificate. Save this cert and guard it with your life. Make sure to password encrypt any cert you create (shown later), because without a password, impersonating you is as easy as copying the certificate file.

- 1. Open up Internet Explorer
- 2. Click Tools -> Internet Options...

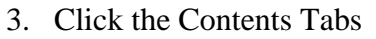

4. Choose "Certificates..."

- 5. Find and Click on the certificate that you want.
- 6. Click "Export"

| My CAcert.org Account! - Microsoft Internet Explore                                                                                                    | er                |
|----------------------------------------------------------------------------------------------------|-------------------|
| File     Edit     View     Favorites     Tools     Help       Image: Address     Back     Image: Address     Mail and News     Image: Address     Image: Address     Image: Address       Address     Image: Address     Image: Address     Image: Address     Image: Address     Image: Address       Windows Update     Image: Address     Image: Address     Image: Address     Image: Address | avo               |
| Windows Messenger<br>Sun Java Console<br>Internet Options                                                                                                    |                   |
| My Account                                                                                                    |                   |
| Internet Options                                                                                                    | <u>? X</u>        |
| Content Advisor                                                                                                    | ] ] ] ]           |
| Certificates                                                                                                    | ?                 |
| Interned purpose: <al> <li>Intermediate Certification Authorities</li> <li>Trusted Root Certification Authorities</li> <li>Trusted Root Certification Authorities</li> <li>Issued To</li> <li>Issued By</li> <li>Expiratio</li> <li>Friendly Nan</li> <li>Wyatt Sullivan</li> <li>CA Cert Signing Auth</li> <li>8/18/2006 <none></none></li> </al>                                                | ificatior <       |
| Import Export Remove                                                                                                    | <u>A</u> dvanced. |
| <ai></ai>                                                                                                    | ⊻iew              |
| ſ                                                                                                    | Close             |

- 7. Export Private Key
  - a. Yes, if you will use this key for personal use
  - b. No, if you want to give others the public key to verify your identity

*Note:* Never give your Private key to anyone.

8. Click Next

| Export Private Ke<br>You can choose  | <b>:y</b><br>to export the private key with the certificate.                                                  |
|--------------------------------------|----------------------------------------------------------------------------------------------------|
| Private keys are<br>certificate, you | a password protected. If you want to export the private key with the<br>must type a password on a later page. |
| Do you want to                       | export the private key with the certificate?                                                                  |
| <u> </u>                             | port the private key                                                                                          |
| ◯ N <u>o</u> , do r                  | not export the private key                                                                                    |
|                                      |                                                                                                    |
|                                      |                                                                                                    |
|                                      |                                                                                                    |
|                                      |                                                                                                    |
|                                      |                                                                                                    |

- 9. Choose the option that best fits your needs.
- 10. Click Next.

| ficate Exp<br>port File Fo | rmat                                                            |
|----------------------------|-----------------------------------------------------------------|
| Certificates               | can be exported in a variety of file formats.                   |
| Select the f               | ormat you want to use:                                          |
|                            | encoded binary X.509 (.CER)                                     |
| 🔘 Ba <u>s</u> e            | -64 encoded X.509 (.CER)                                        |
| ⊖⊆ryp                      | tographic Message Syntax Standard - PKCS #7 Certificates (.P7B) |
|                            | nclude all certificates in the certification path if possible   |
| <ul> <li>Pers</li> </ul>   | onal Information Exchange - PKCS #12 (.PFX)                     |
| <b></b>                    | nclude all certificates in the certification path if possible   |
| <b>V</b> I                 | nable strong protection (requires IE 5.0, NT 4.0 SP4 or above)  |
|                            | Pelete the private key if the export is successful              |

| 11. | Create | a | password. |
|-----|--------|---|-----------|
|     |        |   |           |

*Note:* As always, please don't be a dumb and make it too easy to guess/brute force easily.

12. Click Next

| Cert | ificate Export Wizard                                                                  | × |
|------|----------------------------------------------------------------------------------------|---|
| P    | assword<br>To maintain security, you must protect the private key by using a password. |   |
|      | Type and confirm a password.<br>Password:                                              |   |
|      | ***********************                                                                |   |
|      | *******                                                                                |   |
|      |                                                                                        |   |
|      |                                                                                        |   |
|      |                                                                                        | _ |
|      | < <u>B</u> ack <u>N</u> ext > Cancel                                                   |   |

| Certificate Export Wizard                                              | × |
|------------------------------------------------------------------------|---|
| File to Export<br>Specify the name of the file you want to export      |   |
| <u>E</u> lle name:                                                     |   |
| wsullivan\My Documents\My Certificates\mycert_with_private.pfx  Browse |   |
|                                                                        |   |
|                                                                        |   |
|                                                                        |   |
|                                                                        |   |
|                                                                        |   |
|                                                                        |   |
| < <u>B</u> ack Next > Cancel                                           |   |

15. Verify, then click Next

13. Choose a location to save your newly created certificate file.

14. Click Next

| Certificate Export Wizard |                                                                                                    | ×                             |
|---------------------------|----------------------------------------------------------------------------------------------------|-------------------------------|
|                           | Completing the Certificate E<br>Wizard<br>You have successfully completed the Certificate<br>wizard.<br>You have specified the following settings: | Export                        |
|                           | File Name<br>Export Keys<br>Include all certificates in the certification path<br>File Format                                                      | C:\Doc<br>Yes<br>No<br>Person |
|                           | < <u>B</u> ack Finish                                                                                                    | Cancel                        |

16. Jump for joy, then tell everyone you know about CaCert.org.

| Certificate | Export Wizard   | X |
|-------------|-----------------|---|
| The export  | was successful. |   |
| C           | ОК              |   |
| The export  | Was successful. |   |

Guide written by Wyatt Sullivan